#### Instrucciones para Visado Egipto

### Contenido

| Instrucciones para Visado Egipto                   | 1 |
|----------------------------------------------------|---|
| Cómo aplicar                                       | 1 |
| Paso 1: Registrarse                                | 2 |
| Paso 2: Iniciar sesión                             | 2 |
| Paso 3: Rellenar formulario: Información del viaje | 3 |
| Paso 4: Rellenar información del aplicante         | 3 |
| Paso 5: Rellenar información del anfitrión         | 6 |
| Paso 6: Pagar con tarjeta                          | 6 |
| Paso 7: Confirmación de pago                       | 7 |
| Paso 8: Esperar email de confirmación              | 7 |

# Cómo aplicar

#### Acceder a: <u>https://visa2egypt.gov.eg</u>

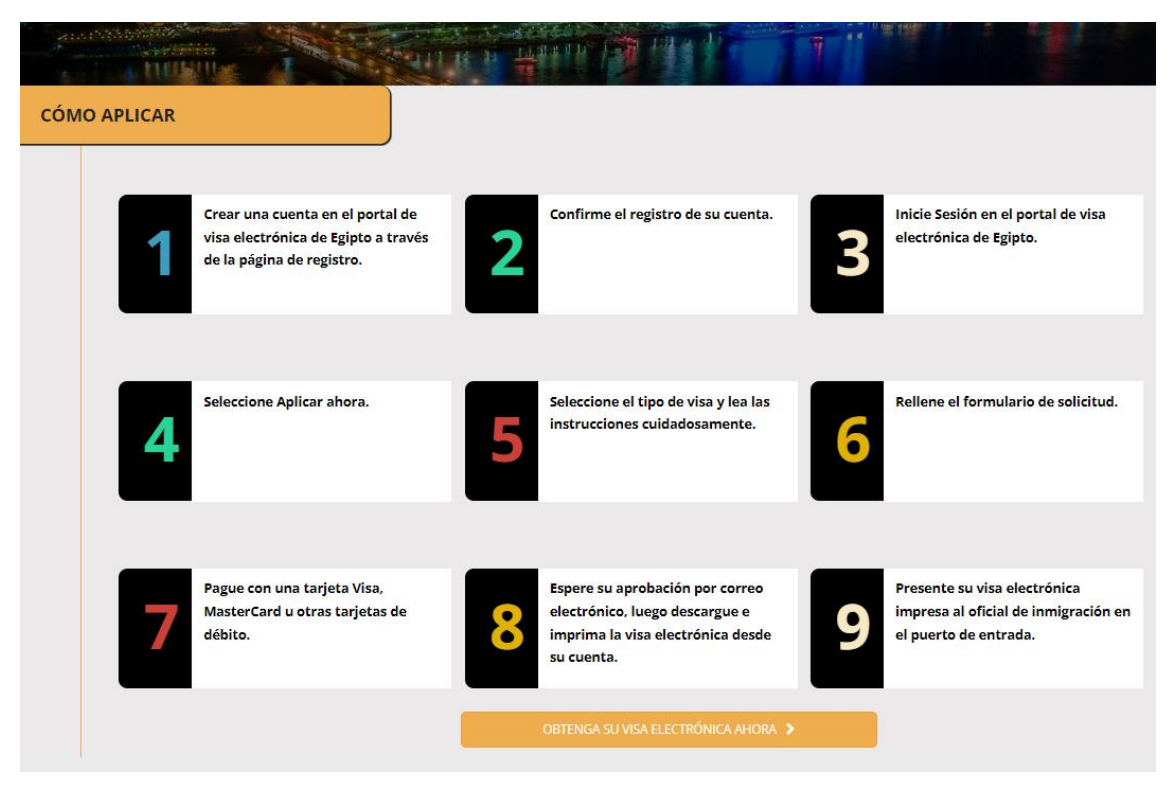

### Paso 1: Registrarse

| REGISTRARSE         |                                                                                                    |
|---------------------|----------------------------------------------------------------------------------------------------|
| Nombre de pila*     | Apellido                                                                                                    |
| Nombre de pila      | Apellido                                                                                                    |
|                     |                                                                                                    |
| Correo Electrónico* | Confirmar correo electrónico*                                                                                                    |
| Correo Electrónico  | Confirmar correo electrónico                                                                                                    |
|                     |                                                                                                    |
| Contrasena*         | Confirmar contrasena*                                                                                                    |
|                     |                                                                                                    |
|                     | Al hacer clic en el botón "Registrarse" a<br>continuación, entiende y acepta que el uso del<br>portal de visa electrónica de Egipto está sujeto a<br>visa2egypt.gov.eg Términos de Uso , Incluyendo<br>el hecho de que el Portal de Visa electrónica<br>puede transferir su información personal<br>recopilada en relación con su registro en este<br>sitio web a sus afiliados a nivel mundial. Y a<br>entidades de terceros que prestan servicios al<br>portal de visa electrónica de Egipto. |
|                     | Antes de inscribirse, asegúrese de que puede<br>solicitar una visa electrónica en el portal.                                                                                                    |
|                     | REGISTRARSE                                                                                                    |

Importante recordar la contraseña que elijas, ya que la volverás a necesitar.

Una vez registrado, recibirás un correo electrónico y tendrás que pinchar en "Verify E-mail address" (Verificar dirección de correo)

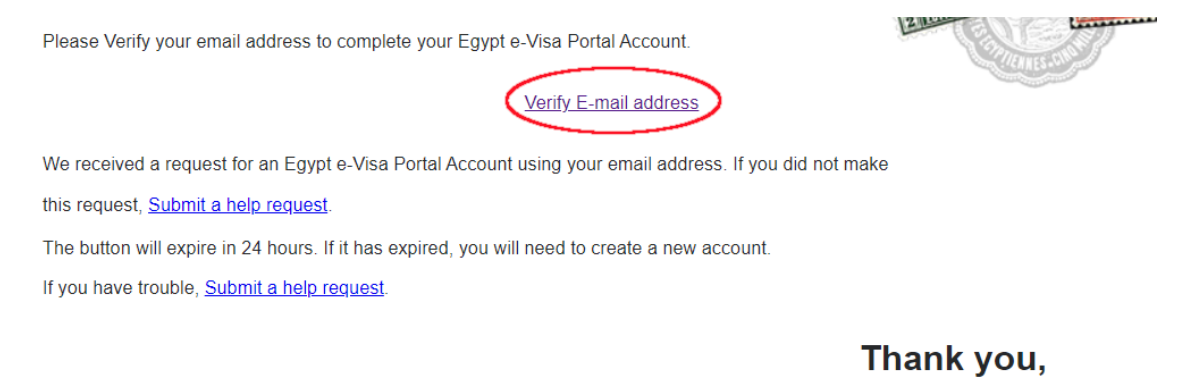

The Egypt e-Visa Portal Team

### Paso 2: Iniciar sesión

Iniciar sesión con email y contraseña y pinchar en "Crear una nueva aplicación"

| INFORMACIÓN: Tenga en cuenta que la informa                                                                                                    | ación que proporcione debe coincie   | lir con la información de su | pasaporte, de lo contrario, su solicitud y su visa |
|----------------------------------------------------------------------------------------------------|--------------------------------------|------------------------------|----------------------------------------------------|
| electronica no seran validas. La tasa de proces<br>Solicitante).                                                                                                    | amiento de visa nó es reembolsabl    | e (25.00 > para entrada únic | a / solicitante o 60.00 \$ para entrada multiple / |
| ADVERTENCIA: Les solicitudes incompletes une                                                                                                    | , nagadas es eliminarán siste días . | lacourie de la facha da even | ién da la salisitud                                |
| ADVERTENCIA: Las solicitudes incompletas y no                                                                                                    | o pagadas se eliminaran siete dias o | lespues de la fecha de creac | tion de la solicitud.                              |
| * LA TASA DE VISA SE COBRA A TRAVÉS DEL SITIO V                                                                                                    | VEB UTILIZANDO UNA TARJETA DE CR     | ÉDITO, DESPUÉS DE REGISTRAI  | R LOS DATOS DEL EXTRANJERO.                        |
| Carrier and the second second s |                                      |                              |                                                    |
| Sus aplicaciones                                                                                                    |                                      |                              |                                                    |
| Numero de referencia de                                                                                                    | Fecha de creación                    | Estado                       | Número de solicitantes                             |
| aplicación                                                                                                    |                                      |                              |                                                    |
| aplicación<br>No records found.                                                                                                    |                                      |                              |                                                    |
| aplicación<br>No records found.                                                                                                    |                                      |                              |                                                    |

# Paso 3: Rellenar formulario: Información del viaje

Los datos de este apartado deben ser los siguientes

| INFORMACIÓN DE VIAJE | INFORMACIÓN DE<br>APLICANTE | EL INFORM.<br>ANFITRIC    | ACIÓN DEL<br>ÓN |
|----------------------|-----------------------------|---------------------------|-----------------|
| INFORMACIÓN DE VIAJE |                             |                           |                 |
| Tipo de aplicacion   | *                           | Tipo de visa*             |                 |
| Singular             | Ŧ                           | Turismo                   | •               |
| Tipo de entrada*     |                             | Viajando desde*           |                 |
| Múltiple             | •                           | España                    | •               |
| Fecha de llegada p   | prevista*                   | Fecha prevista de salida* |                 |
| 2022-12-11           | <b>#</b>                    | 2022-12-18                | <b>m</b>        |
|                      |                             | SIGUIEI                   | NTE             |

# Paso 4: Rellenar información del aplicante

|           | PLICANTE                                                                                                    |                                                                                 |  |
|-----------|----------------------------------------------------------------------------------------------------|---------------------------------------------------------------------------------|--|
|           | Nombre / Nombre(s) - Si tiene un segundo nombre /<br>medio, escriba todos los nombres inmediatamente<br>después de su nombre con un espacio entre cada uno* | Apellidos                                                                       |  |
|           | Nombre / Nombre(s) - Si tiene un segundo nombre                                                                                                    | Apellidos                                                                       |  |
|           | Nombre completo árabe                                                                                                    | Género*                                                                         |  |
|           | Nombre completo árabe                                                                                                    | Selecciona su género 👻                                                          |  |
|           | Fecha de nacimiento*                                                                                                    | País de nacimiento*                                                             |  |
|           | (aaaa-MM-dd)                                                                                                    | -Seleccione su país de nacimiento                                               |  |
|           | Nacionalidad actual*                                                                                                    | Nacionalidad original*                                                          |  |
|           | -Por favor seleccione su nacionalidad.                                                                                                    | -Seleccione su nacionalidad original                                            |  |
|           | ¿Tiene otras nacionalidades?*                                                                                                    |                                                                                 |  |
|           | Sí No                                                                                                    |                                                                                 |  |
|           |                                                                                                    |                                                                                 |  |
| PASAPORTE | Tipo de pasaporte*                                                                                                    | Número de pasaporte*                                                            |  |
| PASAPORTE | Tipo de pasaporte*<br>Pasaporte ordinario                                                                                                    | Número de pasaporte*<br>Número de pasaporte                                     |  |
| PASAPORTE | Tipo de pasaporte*<br>Pasaporte ordinario                                                                                                    | Número de pasaporte*<br>Número de pasaporte<br>Fecha de asunto*                 |  |
| PASAPORTE | Tipo de pasaporte*<br>Pasaporte ordinario  Lugar de emisión*  -Seleccione el país emisor del pasaporte                                                      | Número de pasaporte*<br>Número de pasaporte<br>Fecha de asunto*<br>(aaaa-MM-dd) |  |
| PASAPORTE | Tipo de pasaporte*<br>Pasaporte ordinario<br>Lugar de emisión*<br>-Seleccione el país emisor del pasaporte<br>Fecha de caducidad*                           | Número de pasaporte*<br>Número de pasaporte<br>Fecha de asunto*<br>(aaaa-MM-dd) |  |

Fecha a (última visita)\*

**m** 

(aaaa-MM)

m

Fecha de (última visita)\*

(aaaa-MM)

| DETALLES DE CONT | ΑCTO                                                                    |                                                                    |
|------------------|-------------------------------------------------------------------------|--------------------------------------------------------------------|
|                  | Correo Electrónico*                                                     | Número de teléfono*                                                |
|                  | Correo Electrónico                                                      | Número de teléfono                                                 |
|                  | Dirección*                                                              |                                                                    |
|                  |                                                                         |                                                                    |
|                  |                                                                         |                                                                    |
|                  |                                                                         |                                                                    |
| DOCUMENTOS DE    | RESPALDO                                                                |                                                                    |
|                  |                                                                         |                                                                    |
|                  | Tipo de documento de apoyo*                                             |                                                                    |
|                  | Pasaporte                                                               | <b>~</b>                                                           |
|                  | Archivo en formato JPG o PNG sola<br>debe exceder 500 KB v el nombre di | imente, el tamaño del archivo no<br>el archivo solamente en lengua |
|                  | latina (caracteres o números) se per                                    | rmite sin caracteres o espacios                                    |
|                  | especiales.                                                             |                                                                    |
|                  | ADJUN                                                                   | NTAR                                                               |

El pasaporte debe ser completamente legible (sin brillos ni partes cortadas).

Una vez adjuntado el pasaporte, tendrá que marcar guardar/actualizar solicitante para aparecer en la tabla de abajo y después pinchar en siguiente:

| Nombre /<br>nombre(s)       | Apellidos                        | Fecha de<br>nacimiento                       | Nacionalidad<br>actual | Número de<br>pasaporte                      |                 |
|-----------------------------|----------------------------------|----------------------------------------------|------------------------|---------------------------------------------|-----------------|
| Su nombre<br>aparecerá aquí | Sus apellidos<br>aparecerán aquí | Sus fecha de<br>nacimiento<br>aparecerá aquí | España                 | Su número de<br>pasaporte<br>aparecerá aquí | VER<br>ELIMINAR |
|                             | I                                | GUARDAR / ACTU                               | IALIZAR SOLICITA       | NTE                                         | BORRAR CA       |
| ERIOR                       |                                  |                                              |                        | SIGUI                                       | ENTE            |

# Paso 5: Rellenar información del anfitrión

Rellenar la siguiente información como sigue y pinchar en "Guardar"

|                                                                        | IÓN DE VIAJE INFORMACIÓN APLICANTE             | DEL INFORMACIÓN DEL ANFITRIÓN |
|------------------------------------------------------------------------|------------------------------------------------|-------------------------------|
| INFORMACI                                                              | ÓN DEL ANFITRIÓN                               |                               |
|                                                                        | Tipo de anfitrión*                             | Nombre del anfitrión*         |
|                                                                        | Empresa de turismo                             | MSC Cruises                   |
|                                                                        | Número de teléfono del anfitrión*              | Número de fax del anfitrión   |
|                                                                        | 0034919177142                                  | Número de fax del anfitrión   |
|                                                                        | Correo electrónico del anfitrión*              |                               |
|                                                                        | mscbook@msccruceros.es                         |                               |
|                                                                        | Dirección del servidor*                        |                               |
|                                                                        | MSC Cruises. MSC Splendida                     |                               |
|                                                                        |                                                |                               |
|                                                                        | ¿Quién paga los gastos de viaje y alojamiento? |                               |
| Seleccione la persona que<br>cubrirá sus costos durante su<br>estancia | Por el propio solicitante                      | •                             |
|                                                                        | -                                              |                               |
| ANTE                                                                   | FRIOR                                          | GUARDAR                       |

## Paso 6: Pagar con tarjeta

Seguir las instrucciones de la pantalla para el pago con tarjeta. Puede requerir confirmación a través de su aplicación bancaria.

| Mere | Banic Control of Control of Contr | Visa2Egypt |
|------|----------------------------------------------------------------------------------------------------|------------|
|      | Enter your card details                                                                                                    |            |
|      | VISA:     You have chosen VISA as your method of payment. Please enter your card details into the form below and click "pay" to complete your purchase.       Explay Date     Image: Complete your purchase       Explay Date     Image: Complete your purchase       Explay Date <th></th>                                                                                                    |            |
|      | Verified by<br>VISA                                                                                                    |            |
|      | I hereby authorise the debit to my VISA Account in favour of Visa2Egypt                                                                                                    |            |
|      | © 2005-3022 Mantecard                                                                                                    |            |

## Paso 7: Confirmación de pago

Una vez completado el pago, le aparecerá la siguiente pantalla con un número de referencia que deberá guardar por si se requiriera alguna modificación. En estado de la aplicación aparecerá "Pagado"

| Land Total    |                                                                                  |                                                                |                                                        |                                                                |                      |
|---------------|----------------------------------------------------------------------------------|----------------------------------------------------------------|--------------------------------------------------------|----------------------------------------------------------------|----------------------|
| 🥐 Inicio Acer | ca de Egipto Cómo Aplicar                                                        | Renuncia legal Aplique ya                                      | Preguntas Frecuentes                                   | Contáctenos                                                    |                      |
|               |                                                                                  |                                                                | CO PARTIE                                              | 7                                                              | THE REAL PROPERTY OF |
| PLICACIO      | NES                                                                              |                                                                |                                                        |                                                                |                      |
| * LA TASA D   | IA: Las solicitudes incompletas :<br>E VISA SE COBRA A TRAVÉS DEL SIT<br>aciones | y no pagadas se eliminarán sie<br>10 WEB UTILIZANDO UNA TARJET | te días después de la fech<br>A DE CRÉDITO, DESPUÉS DE | a de creación de la solicitud.<br>REGISTRAR LOS DATOS DEL EXTI | RANJERO.             |
|               | Numero de referencia de<br>aplicación                                            | Fecha de creación                                              | Estado                                                 | Número de                                                      | solicitantes         |
| 0             |                                                                                  | 2022-12-01 18:09:16                                            | Pagado                                                 | 1                                                              |                      |
|               |                                                                                  | CF                                                             | EAR UNA NUEVA APLICACIÓ                                | N                                                              |                      |

# Paso 8: Esperar email de confirmación

La solicitud pasa a ser revisada y en un plazo aproximado de 24h, recibirá un email confirmando que todo está correcto. Le adjuntarán su visa electrónica que deberá imprimir y presentar a la entrada.